1. Visit MTSU's Award Force submission website: https://mtsuorsp.awardsplatform.com

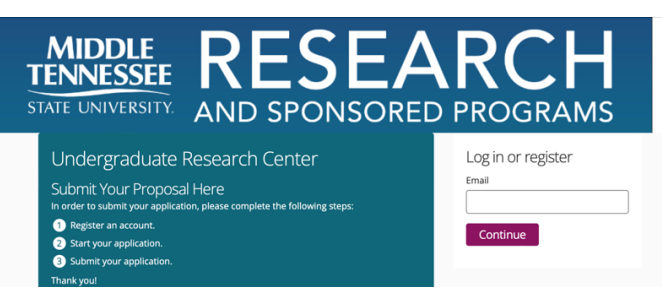

- 2. Click the purple "**Continue**" button under *Log in or Register*.
- 3. Enter the verification code sent to the email address entered.

| MIDDLE<br>TENNESSEE<br>STATE UNIVERSITY. | RESEARCH<br>AND SPONSORED PROGRAMS                                                                            |
|------------------------------------------|----------------------------------------------------------------------------------------------------|
|                                          | Security verification<br>Enter 6-digit code sent to casey perston@yahoo.com<br>Resend.code<br>Continue Cancel |

- 4. The email will be from "Undergraduate Research Center"
  - Undergraduate Resear... 1/2 Undergraduate Research Center security code Dear Guest, Your Und... 8:10 AM
- 5. Once verified you will be asked to register as seen below...

| MIDDLE<br>TENNESSEE<br>STATE UNIVERSITY. | <b>RESEARCH</b><br>AND SPONSORED PROGRAMS                                                                     |  |
|------------------------------------------|----------------------------------------------------------------------------------------------------|--|
|                                          | Register<br>First name                                                                                        |  |
|                                          | Email Password                                                                                                |  |
|                                          | I have read and agree to the     pt/may zolicy cookie policy and     terms of service.  Complete registration |  |

6. Once registered, select an Event to submit a proposal.

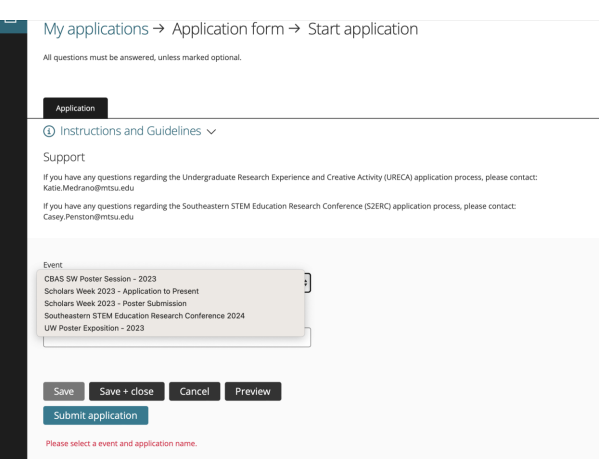